Rechtswissenschaftliche Fakultät

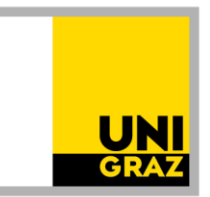

### Anleitung: Vorausbescheid für das Diplomstudium der Rechtswissenschaften 18W Stand: April 2022

**Bitte lesen Sie unbedingt auch die Homepage** <u>https://rewi.uni-graz.at/de/studieren/waehrend-des-studiums/anerkennungen-rewi/</u>! Dort gibt es viele wichtige inhaltliche Informationen zum Anerkennungsprozess, z.B. welche **Unterlagen** erforderlich sind usw.

#### 1. Anlegen des Anerkennungsantrages

1.1. In UNIGRAZonline auf "meine Anerkennungen/Leistungsnachträge" gehen.

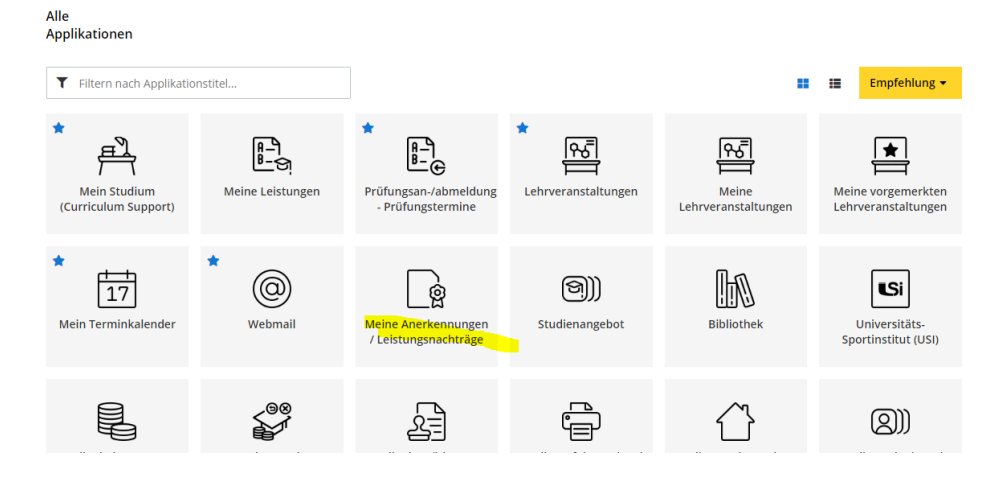

#### 1.2 Unter "Aktionen" auf "Neue Anerkennung" gehen.

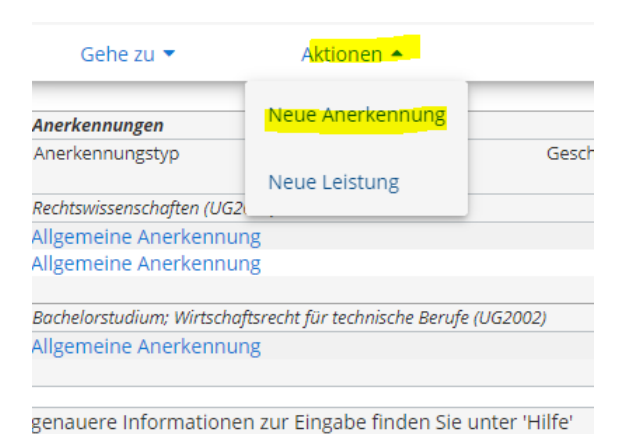

Rechtswissenschaftliche Fakultät

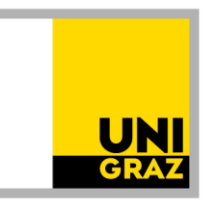

1.3 Nur die gelb umrandeten Felder ausfüllen: Studium, für das anerkannt werden soll; Anerkennungstyp: "Vorausbescheid (vor Auslandsaufenthalt)"; Bildungseinrichtung, an der die anzuerkennenden Leistungen absolviert werden (Gastuniversität); Anerkennungsdatum: einfach das aktuelle Datum eingeben; Beginn und Ende des Auslandsaufenthalts; dann "Speichern".

| Allgemein                                |                                            |           |                     |
|------------------------------------------|--------------------------------------------|-----------|---------------------|
| Studium                                  | UB 101 2018W Rechtswissenschaften (UG2002) |           | ~                   |
| Anerkennungstyp                          | Vorausbescheid (vor Auslandsaufenthalt)    |           |                     |
| Geschäftszahl                            |                                            |           |                     |
| Dekanatszahl                             |                                            |           |                     |
| Anmerkung                                |                                            |           |                     |
| Bildungseinrichtung                      | ALB Universiteti i Tiranës                 | v         |                     |
| Unterzeichner*in des Learning Agreements | ×                                          |           |                     |
| Datum                                    |                                            |           |                     |
| Anerkennungsdatum 13.04.2022             | ]                                          |           |                     |
| Ausland Beginn 01.10.2022                | ]                                          |           |                     |
| Ausland Ende 01.03.2023                  |                                            |           |                     |
|                                          |                                            |           |                     |
|                                          |                                            | Speichern | Abbrechen/Schließen |

#### 2. Anlegen einer Position

Nun ist konkret zu **beschreiben, was genau wofür genau anerkannt werden soll**. Dafür unter "Auswahl (Parameter)" auf "Positionen" und dann unter "Aktionen" auf "Neue Position" gehen.

| <mark>Auswahl ( P</mark> | 'arameter ) 🔺    | Abbrechen/Schließer    | 1                   |  |
|--------------------------|------------------|------------------------|---------------------|--|
| _                        | Parameter        |                        |                     |  |
| Allgemein                | Positionen       |                        |                     |  |
| 5                        |                  | 2018W Rechtswissenscha | ften (UG2002)       |  |
|                          |                  |                        |                     |  |
| Auswahl ( I              | Positionen ) 🔻   | Aktionen 🔺             | Abbrechen/Schließen |  |
| Zum gewählt              | en Bescheid lieg | Neue Position          | nen vor!            |  |
|                          |                  |                        |                     |  |

Rechtswissenschaftliche Fakultät

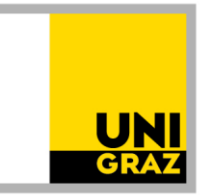

#### 3. Angaben zur Prüfung/Lehrveranstaltung an der Gastuniversität

Zuerst die konkrete Prüfung/Lehrveranstaltung beschreiben, die absolviert werden soll (Angaben laut "offizieller" LV-Beschreibung und ECTS-Beleg). Dafür zuerst auf "anzuerkennende Veranstaltung(en) hinzufügen" gehen und dann die Angaben, genau so, wie sie durch die Unterlagen belegt werden können (Titel; ECTS; Studienjahr, in dem die LV absolviert werden wird), ausfüllen und dann "Speichern und Schließen". Das Feld "Thema" muss leer bleiben, das Feld "Wochenstunden" darf nicht ausgefüllt werden, wenn es keine österreichischen Wochenstunden sind. Wenn in den Beschreibungen und Belegen der Gastuniversität andere "credits" /"creditos", … ausgewiesen sind, die in ECTS umzurechnen sind, sind die **umgerechneten ECTS einzutragen**. Bei "Lehrveranstaltungsart" im Zweifel "Fach" auswählen.

| Neue Position anlegen<br>anzuerkennende Veranstaltung(en) <sup>-</sup> hinzufügen                                          |
|----------------------------------------------------------------------------------------------------|
| wird/werden anerkannt für Uni Graz-Veranstaltung(en) hinzufügen<br>Frei definierbare Leistung(en) (zB.:Freifach)Hinzufügen |
| Speichern und Schließen Abbrechen                                                                                          |

| Kurs-Nummer           | w <mark>enn</mark> bek <mark>a</mark> nnt                  |                 |                         |                     |
|-----------------------|------------------------------------------------------------|-----------------|-------------------------|---------------------|
| Bezeichnung           | Titel laut Lehrveransta                                    | ltungsbeschreib | ung                     |                     |
| Bezeichnung (English) |                                                            |                 |                         |                     |
| Thema                 | NICHTS ausfüllen                                           |                 |                         |                     |
| Thema (Englisch)      | max. 2000 Zeichen<br>NICHTS ausfüllen<br>max. 2000 Zeichen |                 |                         |                     |
| Wochenstunden         |                                                            |                 |                         |                     |
| ECTS-Credits          | 6                                                          |                 |                         |                     |
| Lehrveranstaltungsart | Fach                                                       | ~               |                         |                     |
| Studienjahr           | 2022/23 🗸                                                  |                 |                         |                     |
| Kursdauer             | ~                                                          | ]               |                         |                     |
|                       | I                                                          | Speichern       | Speichern und Schließen | Abbrechen/Schließen |

Rechtswissenschaftliche Fakultät

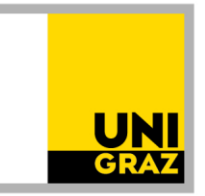

### 4. Angabe und Auswahl des Anerkennungsfaches in der Position

Dann auch angeben, wofür genau die Prüfung anerkannt werden soll. Dafür auf "wird/werden anerkannt für Uni Graz-Veranstaltung(en) hinzufügen" gehen.

| Position                                                                                                    | 1 bearbeit                | en                    |              |         |
|----------------------------------------------------------------------------------------------------|---------------------------|-----------------------|--------------|---------|
| anzuerkennende Veranstaltung(en) hinzufügen                                                                    |                           |                       |              |         |
| Kurs der fremden Bildungseinrichtung                                                                           | Kursdauer                 | Fremd-<br>Beurteilung | ECTS-Credits | Löschen |
| Titel laut Zeugnis; FA 2019/20                                                                                 |                           | 20/20 (Excellent)     | 6            | 1       |
| wird/werden anerkannt für Uni Graz-Veranstaltung(en<br>Frei definierbare Leistung(en) (zB.:Freifach)Hinzufüger | ) <mark>hinzufügen</mark> |                       |              |         |
| Speichern und                                                                                                  | Schließen                 | Abbrechen             |              |         |

4.1 Dann immer im Bäumchen (auch freie Wahlfächer – sie sind unter "3. Studienabschnitt" zu finden) an die entsprechende Stelle klicken und auf "Auswählen" klicken. Alles aufklappen, bis Sie zum gewünschten Fach gelangen. Unten ist ein Beispiel für das Fach "Völkerrecht" im 3. Abschnitt zu sehen.

| Bezeichnung                                                                                         |
|----------------------------------------------------------------------------------------------------|
| 🖸 🧧 [2018W] Diplomstudium der Rechtswissenschaften 18W                                              |
| 🗉 🌒 [101-1/18/AB-1] 1. Studienabschnitt                                                             |
| 🗉 🌒 [101-2/18/AB-2] 2. Studienabschnitt                                                             |
| 🔁 🌒 [101-3/18/AB-3] 3. Studienabschnitt                                                             |
| 🗉 🔶 [101-3/18/MK-Best] Juristischer Leistungsnachweis in einer Fremdsprache gemäß § 5 Abs. 1 oder 2 |
| 🗐 💳 [101-3/18/RK-SGoderFK] Ein Spezialisierungsgebiet oder freie Kombination                        |
| 🖬 🧮 [101-3/18/RK-SG-IB] Spezialisierungsgebiet Internationale Beziehungen                           |
| 🗖 🔶 [VK] [101-3/18/MK-SG-IB-VÖR] Völkerrecht                                                        |
| [VK] [101-3/18/PK-SG-IB-VÖR-LV] Völkerrecht, VO/VU/KS/AG/PR                                         |
| ○ O [VK] [101-3/18/PK-SG-IB-VÖR-SE] Völkerrecht, SE                                                 |
| 🗉 🔶 [VK] [101-3/18/MK-SG-IB-RV] Rechtsvergleichung                                                  |
| 🗉 🔶 [VK] [101-3/18/MK-SG-IB-EUR] Europarecht                                                        |
| 🗉 🔶 [VK] [101-3/18/MK-SG-IB-IP] Internationale Politik                                              |
| 🗈 💻 [101-3/18/RK-SG-Ju] Spezialisierungsgebiet Justiz                                               |
| 🗉 💳 [101-3/18/RK-SG-ÖV] Spezialisierungsgebiet Öffentliche Verwaltung                               |
| 🗈 💻 [101-3/18/RK-SG-PG] Spezialisierungsgebiet Politik und Gesellschaft                             |
| 🗈 💻 [101-3/18/RK-SG-Wi] Spezialisierungsgebiet Wirtschaft                                           |
| 🗉 🔶 [VK] [101-3/18/MK-BWJ] Betriebswirtschaft für Juristinnen und Juristen                          |
| VKJ [101-3/18/MK-KoF] Kombinationsfach                                                              |
| 🗈 🔶 [101-3/18/MK-Dipl] Diplomarbeit                                                                 |
| 🗉 🔶 [101-3/18/MK-Def] Defensio                                                                      |
| 🗉 🔶 [101-3/18/MK-FW] Freie Wahlfächer                                                               |
| Auswählen                                                                                           |

Rechtswissenschaftliche Fakultät

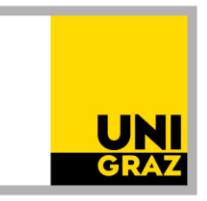

4.2 Die Anerkennung erfolgt auf <u>Fächer</u> laut Studienplan, nicht auf eine Lehrveranstaltung. Daher ist nun ist ein Anerkennungsfach (= Fach laut Studienplan, keine Lehrveranstaltung) auszuwählen. Es gibt mehrere sehr ähnliche Auswahlmöglichkeiten. Man muss also aufpassen. Um zur Auswahl zu gelangen, bei "Semester" das (zukünftige) Studienjahr auswählen, in dem die Lehrveranstaltung dann voraussichtlich absolviert wird und die Anerkennung voraussichtlich erfolgt, aber immer mit dem Zusatz "W".

| Soll hinzugefügt werden | Bitte wählen 🔻               |
|-------------------------|------------------------------|
| Semester                | 2022/23 <mark>W · · ·</mark> |
| Weitere auswählen       |                              |
|                         |                              |

Bei der Auswahl der Anerkennungsfächer muss man genau sein. Das wird in den folgenden Schritten erklärt nach Varianten: 1. und 2. Abschnitt, 3. Abschnitt, freie Wahlfächer.

### 4.2.1 Auswahl von Anerkennungsfächer für den 1. und 2. Abschnitt:

Die Fächer im Studienplan heißen grundsätzlich gleich wie die Lehrveranstaltungen. Es ist aber immer das "**Anerkennungsfach**" (vgl. Zusatz im Titel) auszuwählen.

| Soll hinzugefügt werden | Bitte wählen                                                                                               |   |
|-------------------------|----------------------------------------------------------------------------------------------------|---|
| Semester                |                                                                                                    | Q |
| Weitere auswählen       | AXXXXX Fachprüfung Europarecht (4SSt FA, WS 2022/23)                                                       |   |
|                         | FA1.01EUR18 Europarecht (4SSt FA, WS 2022/23)                                                              |   |
|                         | A10.118W026 S101/18W/2. AB <mark>Anerkennungsfach:</mark> Fachprüfung<br>Europarecht (45St AE, WS 2022/23) |   |

Rechtswissenschaftliche Fakultät

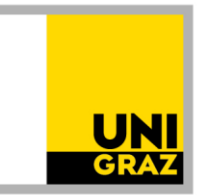

### 4.2.2 Auswahl der Anerkennungsfächer für den 3. Abschnitt

Hier heißen die Fächer im Studienplan anders als die Lehrveranstaltungen. Achten Sie bei der Auswahl der Anerkennungsfächer darauf, dass der **Zusatz** "**Anerkennungsfach" im Titel** steht. Tipp: Sehen Sie sich unseren Beispielantrag "Vorausbescheid 3. Abschnitt" an und die übrigen Informationen auf unserer Homepage zum Vorausbescheid an.

4.2.2.1 Zuerst beim Fach im Baum die obere Variante, **NICHT** die untere mit dem Zusatz "**SE**" auswählen und auf "Auswählen" klicken.

| Bezeichnung                                                                   |
|-------------------------------------------------------------------------------|
| 🗆 📕 [2018W] Diplomstudium der Rechtswissenschaften 18W                        |
| 🗉 🎃 [101-1/18/AB-1] 1. Studienabschnitt                                       |
| 🗉 會 [101-2/18/AB-2] 2. Studienabschnitt                                       |
| 🗆 會 [101-3/18/AB-3] 3. Studienabschnitt                                       |
| 🗉 🔶 [101-3/18/MK-Best] Juristischer Leistungsnachweis in einer Fremdsprache g |
| 🖂 💳 [101-3/18/RK-SGoderFK] Ein Spezialisierungsgebiet oder freie Kombination  |
| 🗉 💻 [101-3/18/RK-SG-IB] Spezialisierungsgebiet Internationale Beziehungen     |
| [VK] [101-3/18/MK-SG-IB-VÖR] Völkerrecht                                      |
| [VK] [101-3/18/PK-SG-IB-VÖR-LV] Völkerrecht, VO/VU/KS/AG/PR                   |
| O [VK] [101-3/18/PK-SG-IB-VÖR-SE] Völkerrecht, SE                             |
| 🗉 🔶 [VK] [101-3/18/MK-SG-IB-RV] Rechtsvergleichung                            |
| 🗉 🔶 [VK] [101-3/18/MK-SG-IB-EUR] Europarecht                                  |
| 🗉 🔶 [VK] [101-3/18/MK-SG-IB-IP] Internationale Politik                        |
| 🗉 💻 [101-3/18/RK-SG-Ju] Spezialisierungsgebiet Justiz                         |
| 🗉 💻 [101-3/18/RK-SG-ÖV] Spezialisierungsgebiet Öffentliche Verwaltung         |
| 🗉 💻 [101-3/18/RK-SG-PG] Spezialisierungsgebiet Politik und Gesellschaft       |
| 🗉 💻 [101-3/18/RK-SG-Wi] Spezialisierungsgebiet Wirtschaft                     |
| 🖪 🔶 [VK] [101-3/18/MK-BWJ] Betriebswirtschaft für Juristinnen und Juristen    |
| 🗈 🔶 [VK] [101-3/18/MK-KoF] Kombinationsfach                                   |
| 🗉 🔶 [101-3/18/MK-Dipl] Diplomarbeit                                           |
| 🗈 🔶 [101-3/18/MK-Def] Defensio                                                |
| 🗈 🔶 [101-3/18/MK-FW] Freie Wahlfächer                                         |
| Auswählen                                                                     |

4.2.2.2 Um zur Auswahl zu gelangen, bei "Semester" das (zukünftige) **Studienjahr** auswählen, in dem die Lehrveranstaltung dann voraussichtlich absolviert wird und die Anerkennung voraussichtlich erfolgt, aber immer mit dem **Zusatz** "**W**".

| Soll hinzugefügt werden | Bitte wählen  | v |
|-------------------------|---------------|---|
| Semester                | 2022/23 W 🗸 🗸 |   |
| Weitere auswählen       |               |   |

Rechtswissenschaftliche Fakultät

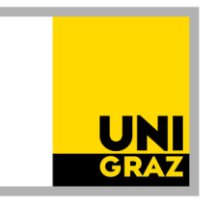

4.2.2.3 Dann stehen viele Optionen zur Auswahl. Die Anerkennungsfächer folgen erst nach den Lehrveranstaltungen. Scrollen Sie also runter, um zu den Anerkennungsfächern zu gelangen. ACHTUNG: Anerkennungsfächer tragen den Zusatz "Anerkennungsfach" im Titel.

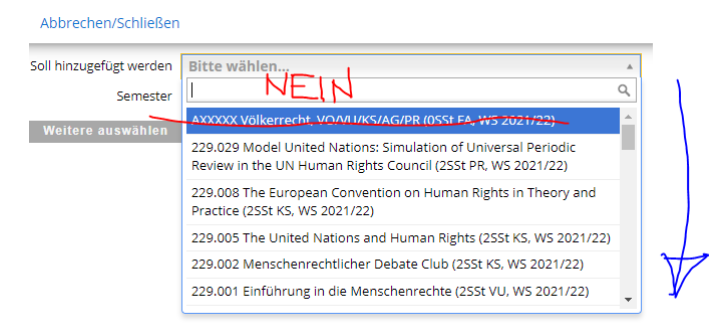

4.2.2.4 Wenn Sie weit genug gescrollt haben, finden Sie die Anerkennungsfächer, die Sie wählen sollen (erkennbar am **Zusatz "Anerkennungsfach"**). Hier gibt es unterschiedliche Einheiten. Differenzierung:

1 SSt KS = 2,5 ECTS, 1 SSt VO = 1,5 ECTS 2 SSt KS = 5 ECTS, 2 SSt VO = 3 ECTS.

Wählen Sie nun die das entsprechende Anerkennungsfach aus, um die ECTS-Anzahl der absolvierten Lehrveranstaltung zu erreichen. Der Lehrveranstaltungstyp der absolvierten Lehrveranstaltung ist für die Auswahl der Anerkennungsfächer irrelevant. **ACHTUNG:** Wenn Sie mehrere gleiche Anerkennungsfächer / Einheiten auswählen müssen, um die ECTS-Anzahl der absolvierten Lehrveranstaltung zu erreichen, oder wenn Sie mehrere Anerkennungen beantragen, ist **NIE DASSELBE** Anerkennungsfach auszuwählen. Wählen Sie diesfalls eine gleichwertige Einheit, aber mit einem **anderen Zusatz (a, b, c, d, e, f, ...)** aus. Warum? Wird mehrmals (also auch antragsübergreifend) dasselbe Anerkennungsfach (dieselbe Anerkennungseinheit) ausgewählt, wird es von UNIGRAZonline nach Genehmigung des Bescheides nur einmal "erkannt".

| Soll hinzugefügt werden | Bitte wählen                                                                                                    |
|-------------------------|----------------------------------------------------------------------------------------------------|
| Semester                | ٩                                                                                                    |
| Weitere auswählen       | A10.118W045 S101/18W/3. AB <mark>Anerkennungsfach</mark> : Völkerrecht, <mark>KS (b)</mark>                                          |
|                         | A10.118W044 S101/18W/3. AB <mark>Anerkennungsfach</mark> : Völkerrecht, <mark>VO (b)</mark><br>( <mark>1</mark> SSt AE, WS 2022/23)  |
|                         | A10.118W043 S101/18W/3. AB <mark>Anerkennungsfach:</mark> Völkerrecht, <mark>KS (b)</mark><br>( <mark>2</mark> SSt AE, WS 2022/23)   |
|                         | A10.118W042 S101/18W/3. AB <mark>Anerkennungsfach</mark> : Völkerrecht, VO (b <mark>)</mark><br>( <mark>2</mark> SSt AE, WS 2022/23) |
|                         | A10.118W041 S101/18W/3. AB Anerkennungsfach: Völkerrecht, KS (a) 🔻                                                                   |

Rechtswissenschaftliche Fakultät

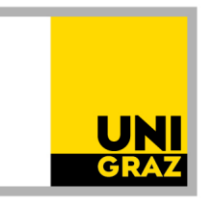

**4.2.3** Auswahl "Freie Wahlfächer": Im Bäumchen "Freies Wahlfach 1" oder "Freies Wahlfach 2" usw. anklicken und wieder das (zukünftige) Studienjahr mit dem Zusatz "W" auswählen.

| Soll hinzugefügt werden | AXXXXX Freies Wahlfach 1 (0SSt FA, WS 2022/23) |
|-------------------------|------------------------------------------------|
| Semester                | 2022/23 W 🗸                                    |
| Weitere auswählen       |                                                |

**4.3** Nach Auswahl des gewünschten Anerkennungsfaches immer auf "**Hinzufügen**" (rechts unten) klicken.

| Soll hinzugefügt werden | A10.118W166 S101/18W/3. AB Anerkennungsfach: Rechtsen 🔻 |
|-------------------------|---------------------------------------------------------|
| Semester                | r 2021/22 W 🗸                                           |
| Beurteilung             | g 🗸 🗸                                                   |
| Weitere auswählen       | 1                                                       |

4.4 Danach:

-----

**4.4.1** Wenn weitere Anerkennungsfächer in der Position ausgewählt werden sollen: "Weitere auswählen" (links unten)

ODER

**4.4.2** Wenn bereits alle gewünschten Anerkennungsfächer in der Position ausgewählt sind: "Schließen" (ganz rechts unten).

| Soll hinzugefügt werden | A10.118W166 S101/18W/3. AB Anerkennungsfach: Rechtsen |  |  |
|-------------------------|-------------------------------------------------------|--|--|
| Semester                | 2021/22 W 🗸                                           |  |  |
| Beurteilung             | ~                                                     |  |  |
| Weitere auswählen       |                                                       |  |  |

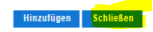

Rechtswissenschaftliche Fakultät

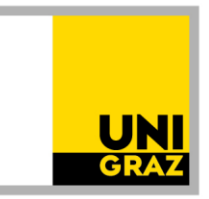

4.5 Wenn alle Anerkennungsfächer in der gewünschten Position ausgewählt sind, "Speichern und Schließen".

|                                    | Position 1 bearbeiten                                                                                                    |           |              |                         |      |
|------------------------------------|----------------------------------------------------------------------------------------------------|-----------|--------------|-------------------------|------|
| anzuerkennen                       | de Veranstaltung(en) hinzufügen                                                                                                    |           |              |                         |      |
| Kurs der frem                      | den Bildungseinrichtung                                                                                                    | Kursdauer | ECTS-Credits |                         |      |
| 🔻 wenn bekar                       | nt Titel laut Lehrveranstaltungsbeschreibung; FA 2022/23                                                                           |           | 6            |                         |      |
| Thema                              | NICHTS ausfüllen                                                                                                    |           |              |                         |      |
| Thema                              | NICHTS ausfüllen                                                                                                    | //        |              |                         |      |
| Englisch                           |                                                                                                    |           |              |                         |      |
|                                    |                                                                                                    |           |              |                         |      |
| wird/werden a                      | nerkannt für Uni Graz-Veranstaltung(en) hinzufügen                                                                                 |           |              |                         |      |
| Lehrveranstal                      | tung/Fach                                                                                                    | Löschen   |              |                         |      |
| A10118W03                          | 38 S101/18W/3. AB <mark>Anerkennungsfach</mark> : Völkerrecht, <mark>VO</mark> ( <mark>a)</mark> ; AE <mark>2</mark> SSt W 2022/23 | Û         |              |                         |      |
| A10118W04                          | 2 S101/18W/3, AB Anerkennungsfach: Völkerrecht, VO (b); AE 2SSt W 2022/23                                                          | Û         |              |                         |      |
|                                    |                                                                                                    |           |              |                         |      |
|                                    |                                                                                                    |           |              |                         |      |
| Frei definierba                    | re Leistung(en) (zB.:Freifach)Hinzufügen                                                                                           |           |              |                         |      |
|                                    |                                                                                                    |           |              |                         |      |
|                                    |                                                                                                    |           |              |                         |      |
|                                    |                                                                                                    |           |              |                         |      |
|                                    | Speichern und S                                                                                                    | chließen  | Abbrechen    |                         |      |
|                                    |                                                                                                    |           |              |                         |      |
|                                    |                                                                                                    |           |              |                         |      |
| ;e                                 |                                                                                                    |           |              | Uni Graz<br>Beurteilung | Crea |
| kannt Titel laut Lehrver           | anstaltungsbeschreibung; FA 2022/23; Thema: NICHTS ausfüllen;                                                                      |           |              | k.A.                    | (16  |
| /038 S101/18W/3. AB <mark>A</mark> | ierkennungsfach: Völkerrecht, VO (a): AE 2SSt W 2022/23: 🕡                                                                         | 1 I. I.   | 10.00        | K.A.                    |      |
| 042 S101/18W/3. AB <mark>A</mark>  | <mark>ierkennungslach</mark> : volkerrecht, <mark>VO((0</mark> ): AE <mark>ZS</mark> ST W 2022/23; 🅡                               |           |              | K.A.                    | l    |

- 5. Grundsätzlich soll jede Lehrveranstaltung mit dem dazugehörigen Anerkennungsfach in eine eigene Position. Ausnahme: Nur, wenn mehrere Leistungen als "Paket" oder für ein "Paket" (wie im Beispiel unter 4.5 bei den Anerkennungsfächern) anerkannt werden sollen, innerhalb einer Position weitere anzuerkennende Lehrveranstaltungen und/oder Anerkennungsfächer (bis zum jeweiligen ECTS-Ausmaß) hinzufügen.
  - 5.1. Um weitere anzuerkennenden Veranstaltungen oder Anerkennungsfächer in der erstellten Position hinzuzufügen, wieder in die Position hineinklicken.

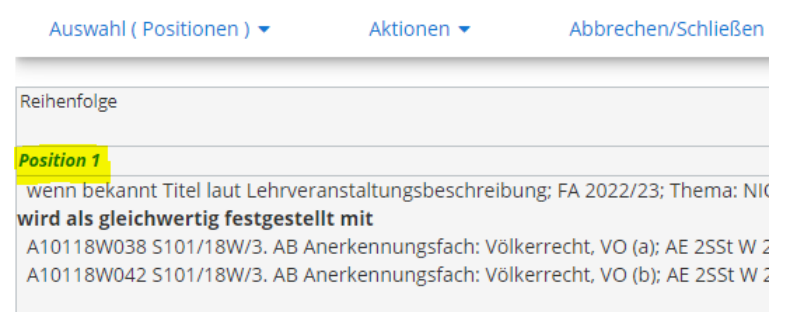

Rechtswissenschaftliche Fakultät

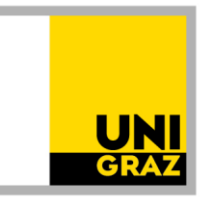

5.2. Um für weitere Lehrveranstaltungen **weitere Positionen** anzulegen, unter "Aktionen" auf "Neue Position" klicken und wieder vorgehen wie oben beschrieben (Schritt 2 bis 4).

| Auswahl ( Positionen ) 🔻                                                      | Aktionen 🔺                 | Abbrechen/Schließen          |  |
|-------------------------------------------------------------------------------|----------------------------|------------------------------|--|
| Reihenfolge                                                                   | Neue Position              |                              |  |
| Position 1                                                                    | Antrag drucken             |                              |  |
| wenn bekannt Titel laut L                                                     |                            | g; FA 2022/23; Thema: NICF   |  |
| wird als gleichwertig fes                                                     | Alle Positionen bestätigen |                              |  |
| A10118W038 S101/18W/                                                          | , me i oshdonen bestad.Sen | rrecht, VO (a); AE 2SSt W 20 |  |
| A10118W042 S101/18W/3. AB Anerkennungsfach: Völkerrecht. VO (b): AF 2SSt W 20 |                            |                              |  |

6. Wenn der Antrag (= alle Positionen) fertig ist, alles noch einmal kontrollieren (Tippfehler, keine mehrfache Auswahl desselben Anerkennungsfaches im gesamten Antrag, ...) und dann unter "Aktionen" "alle Positionen bestätigen". Danach können Sie nur keine Änderungen mehr vornehmen, der Antrag ist noch nicht eingereicht! Falls Ihnen danach noch ein Fehler auffällt, kontaktieren Sie uns bitte (rewi.anrechnung@uni-graz.at), bevor Sie den Antrag mit den Unterlagen schicken (siehe unten 7.).

| 5                                                                            | 1                          | /                                      |                                                                                                    |  |  |
|------------------------------------------------------------------------------|----------------------------|----------------------------------------|----------------------------------------------------------------------------------------------------|--|--|
| 💵 UNI GRA                                                                    | AZ ONLINE                  |                                        | online.uni-graz.at enthält                                                                                                    |  |  |
| Anerkennungspositionen / Sponge Bob<br>Allgemeine Anerkennung vom 06.10.2020 |                            |                                        | Wollen Sie die vollständige Eingabe aller Positionen bestätigen?<br>Bei OK kann keine Bearbeitung der Positionen durch den Studierenden |  |  |
| Auswahl ( Positionen )                                                       | - Aktionen -               | Abbrechen/Schließen                    | mehr durchgeführt werden. Eine Korrektur oder die Aufhebung Ihrer<br>Bestätigung für eine erneute Bearbeitung kann nur die zuständige   |  |  |
| ihenfolge                                                                    | Neue Position              |                                        | Fachaoteaung/person aurchunten. Für die omzielle bestangung<br>wenden Sie sich mit Ihren Unterlagen an Ihre anerkennende Stelle!        |  |  |
| sition 1                                                                     | Antrag drucken             |                                        | OK Abbrechen                                                                                                    |  |  |
| itel laut Zeugnis; FA 199<br>rd anerkannt für<br>10118W026 S101/18W/.        | Alle Positionen bestätigen | rüfung Europarecht; AE 4SSt W 2020/21; |                                                                                                    |  |  |

 Dann unter "Aktionen" auf "Antrag drucken" gehen, das PDF des Antrags speichern und den Antrag dann mit den weiteren erforderlichen Unterlagen (ECTS-Belege, ... siehe Homepage) von der Studierenden-E-Mail-Adresse an rewi.anrechnung@uni-graz.at schicken.

| Auswahl ( Positionen ) ។                               | Aktionen 🔺                 | Abbrechen/Schließen         |
|--------------------------------------------------------|----------------------------|-----------------------------|
| Reihenfolge                                            | Neue Position              |                             |
| Position 1                                             | Antrag drucken             |                             |
| wenn bekannt Titel laut L<br>vird als gleichwertig fes | Alle Positionen hestätigen | g; FA 2022/23; Thema: NIC   |
| A10118W038 S101/18W/                                   | Alle Fositionen bestätigen | rrecht, VO (a): AE 2SSt W 2 |